In Canvas, click on any link to the TestOut/LabSim activities. You will be presented with a page requesting your activation code. The second line may differ, depending on your class.

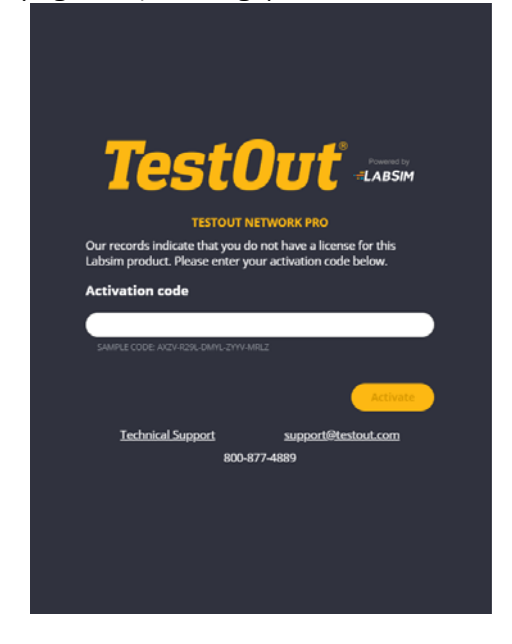

IF you already have purchased an access code, enter it in the box and click Activate. If not, go to <u>https://shop.testout.com/</u> and purchase an Activation Code for the correct product. Make sure you enter the Price Code: **14-380TA** 

On the next page, look for the following course:

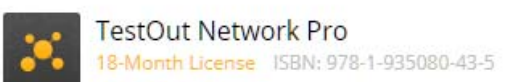

\$129.00 A

Add to Cart

Make sure that the price says \$129 (NOT \$349) and click **Add to Cart**. Once in the shopping cart, you will need to fill out a few fields to progress. Use your Chaffey email address (studentxxx@panther.chaffey.edu).

Continue the order process as usual and pay for the course material. During the checkout process the default is set so that you will receive immediate online access. An email will be provided as soon as your order has been finalized with download instructions.